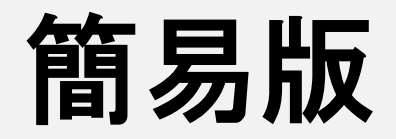

# 飛行禁止空域の調べ方

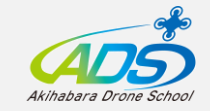

#### ①「国土地理院地図」というサイトを検索します

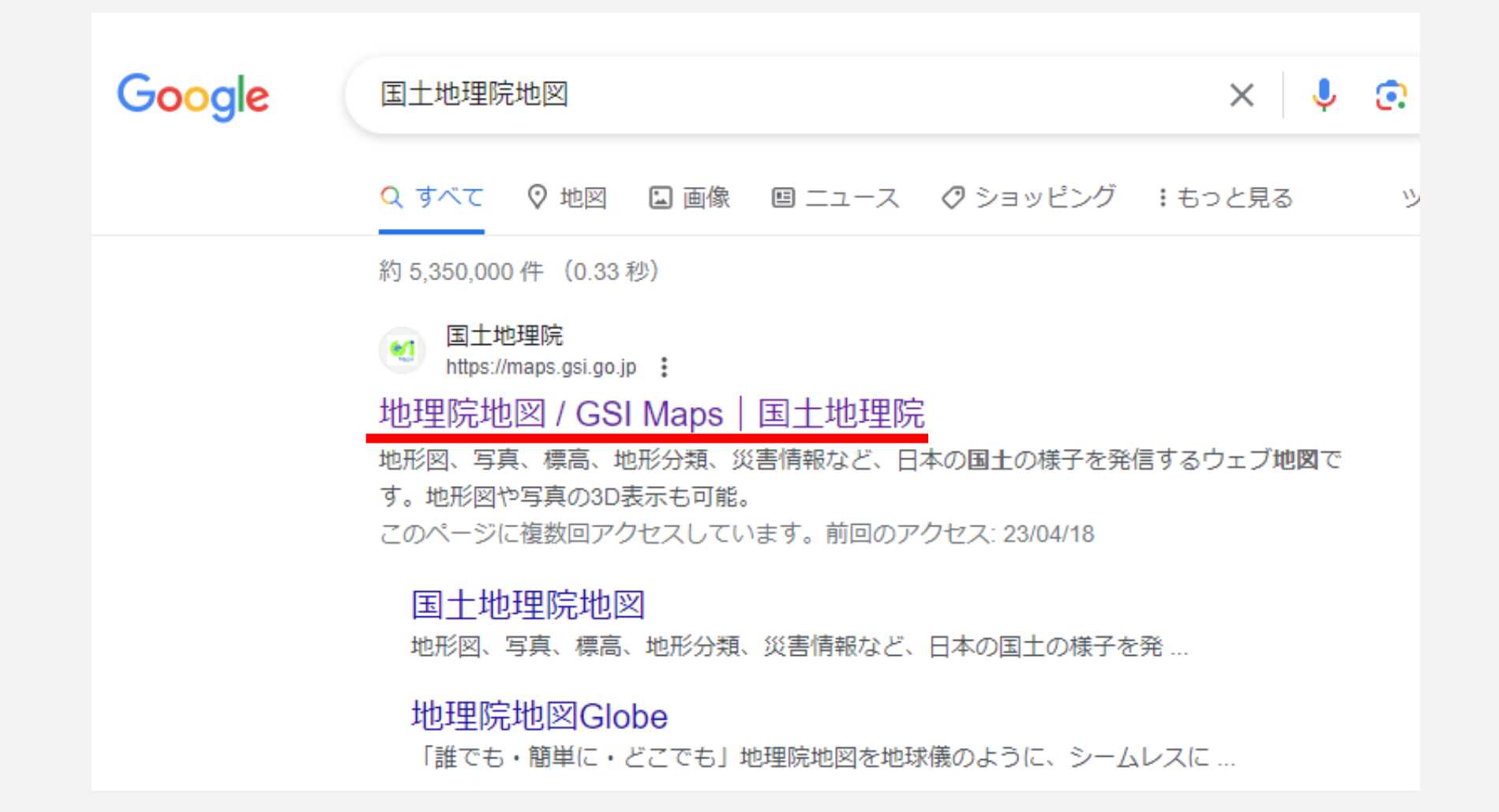

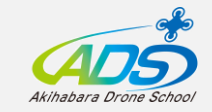

②トップページ左上のアイコンを押します

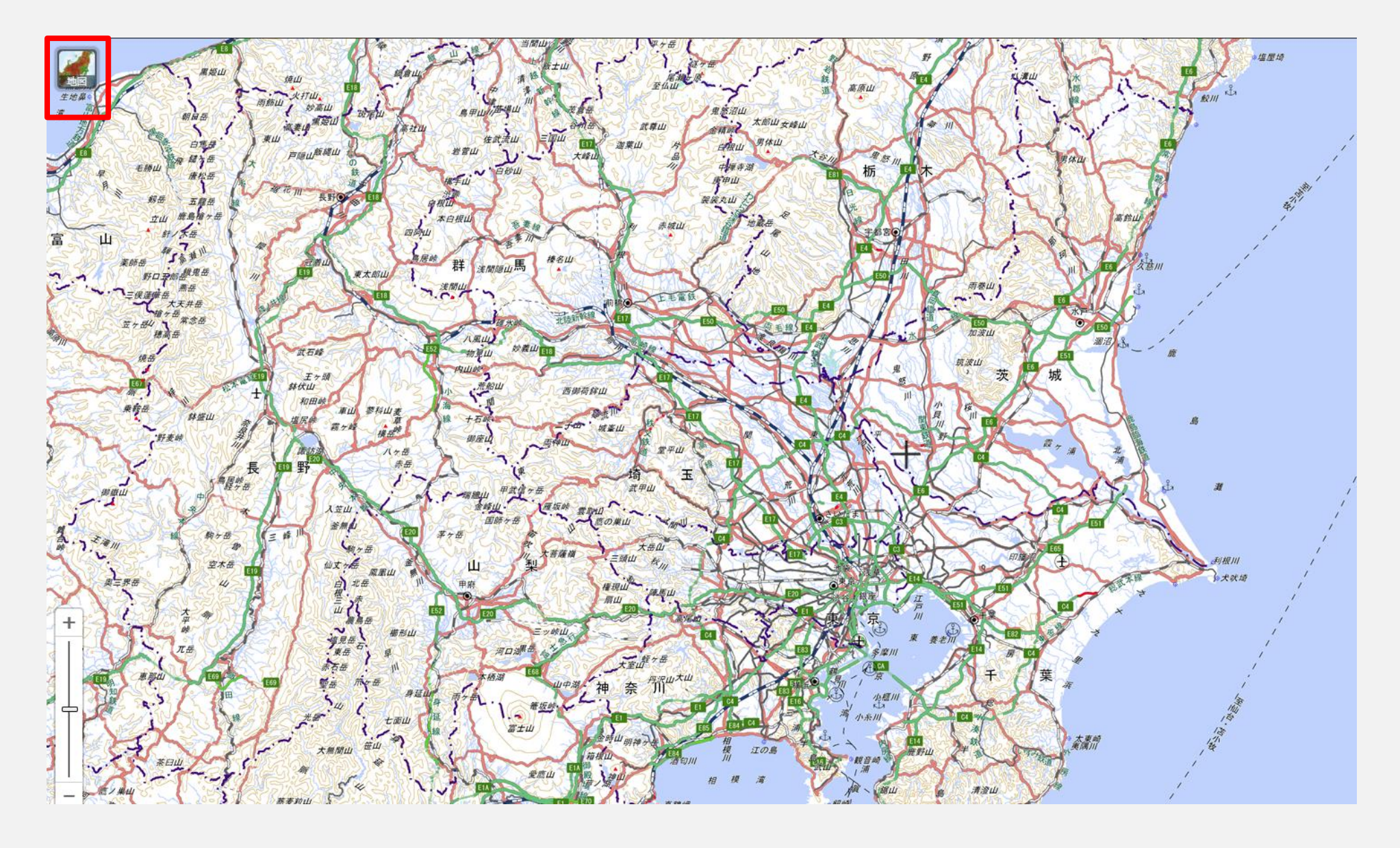

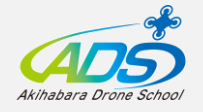

## ③アイコンを押すとこのような表示になりますので、 「その他」という部分を押します

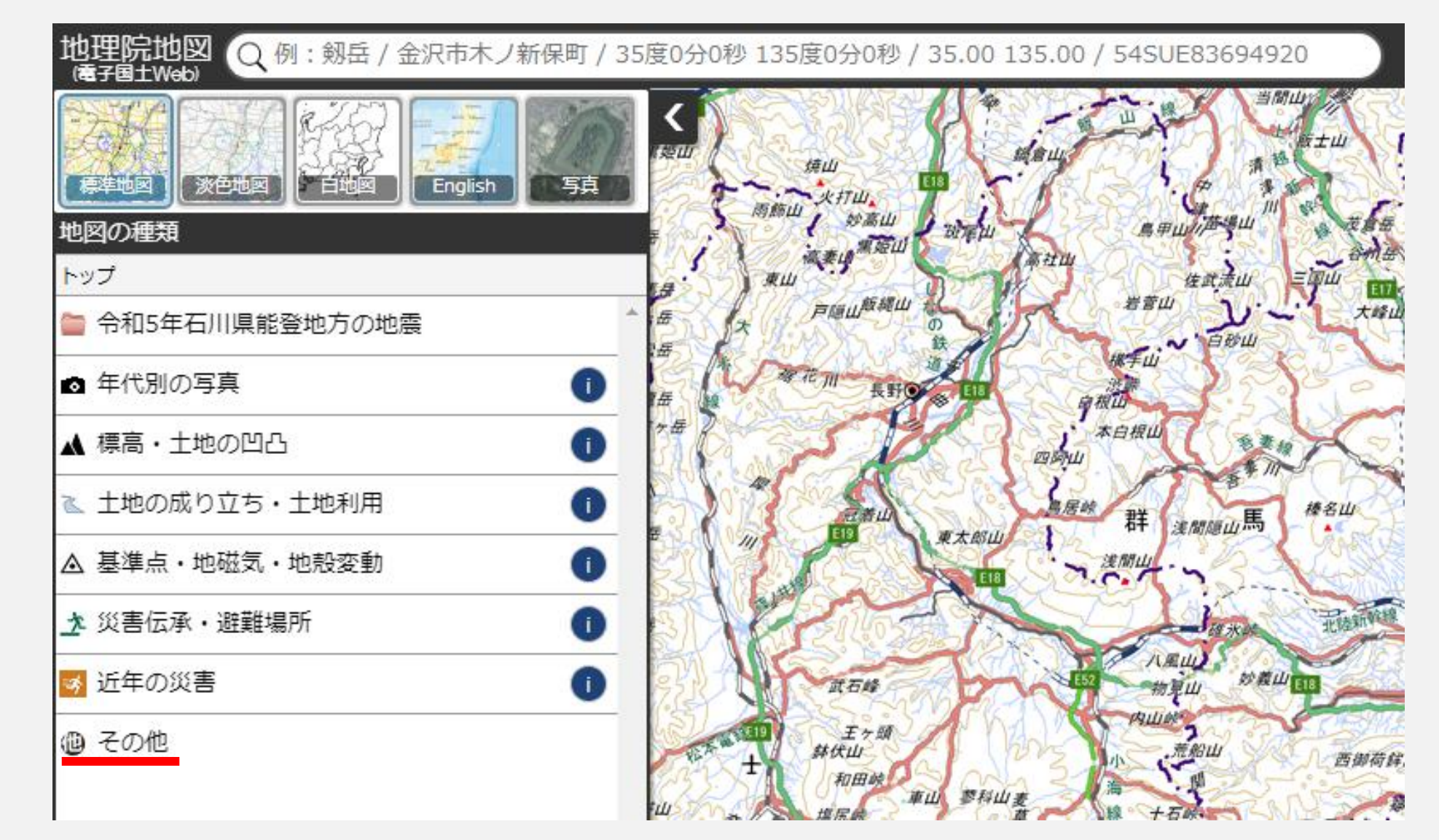

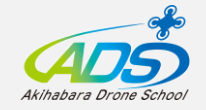

④「他機関の情報」を押します

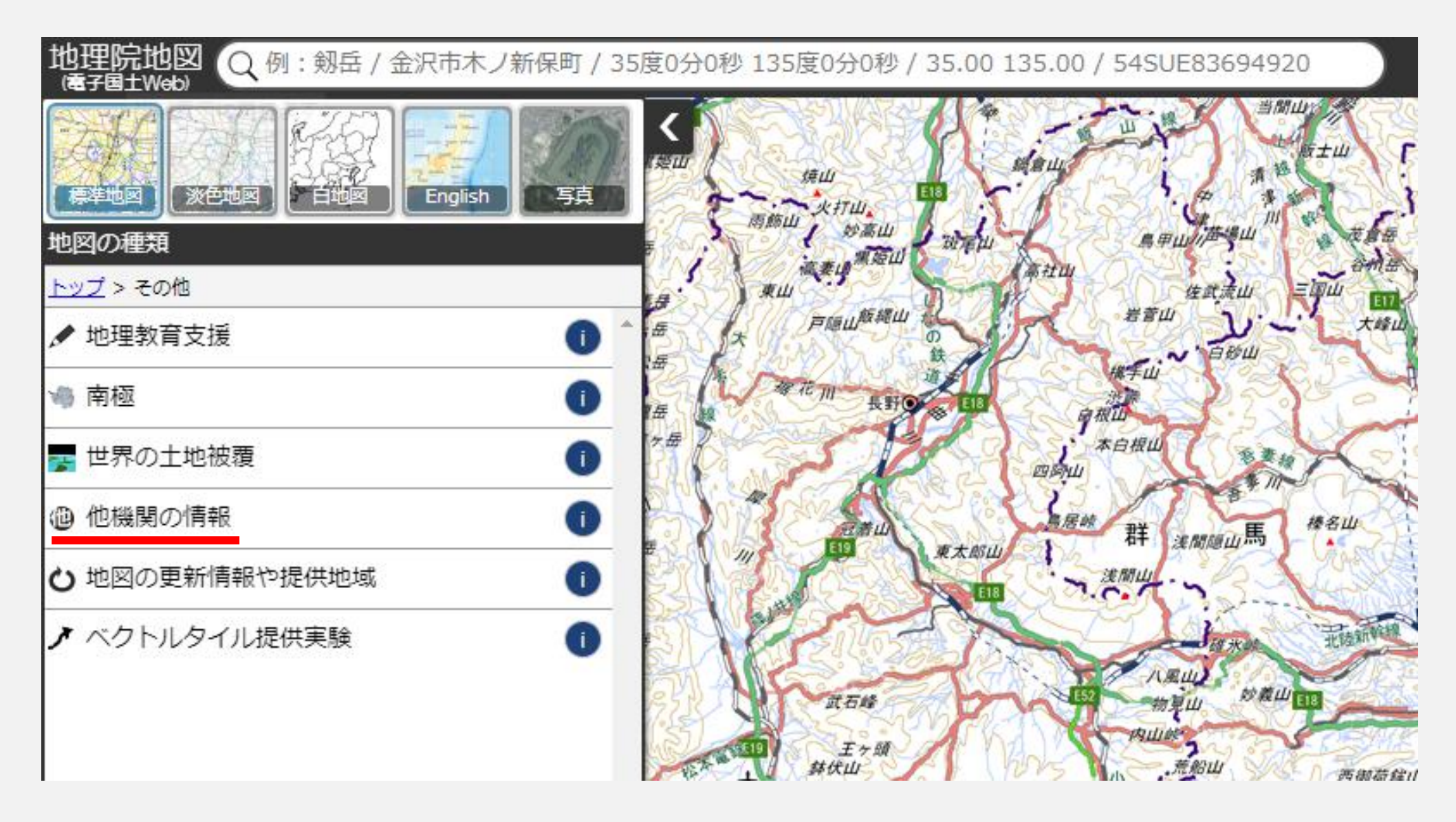

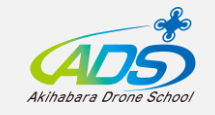

### ⑤「人口集中地区(最新版)」と「空港等の周辺空域」を押します 赤い部分が人口集中地区、緑の部分が空港等の周辺空域です

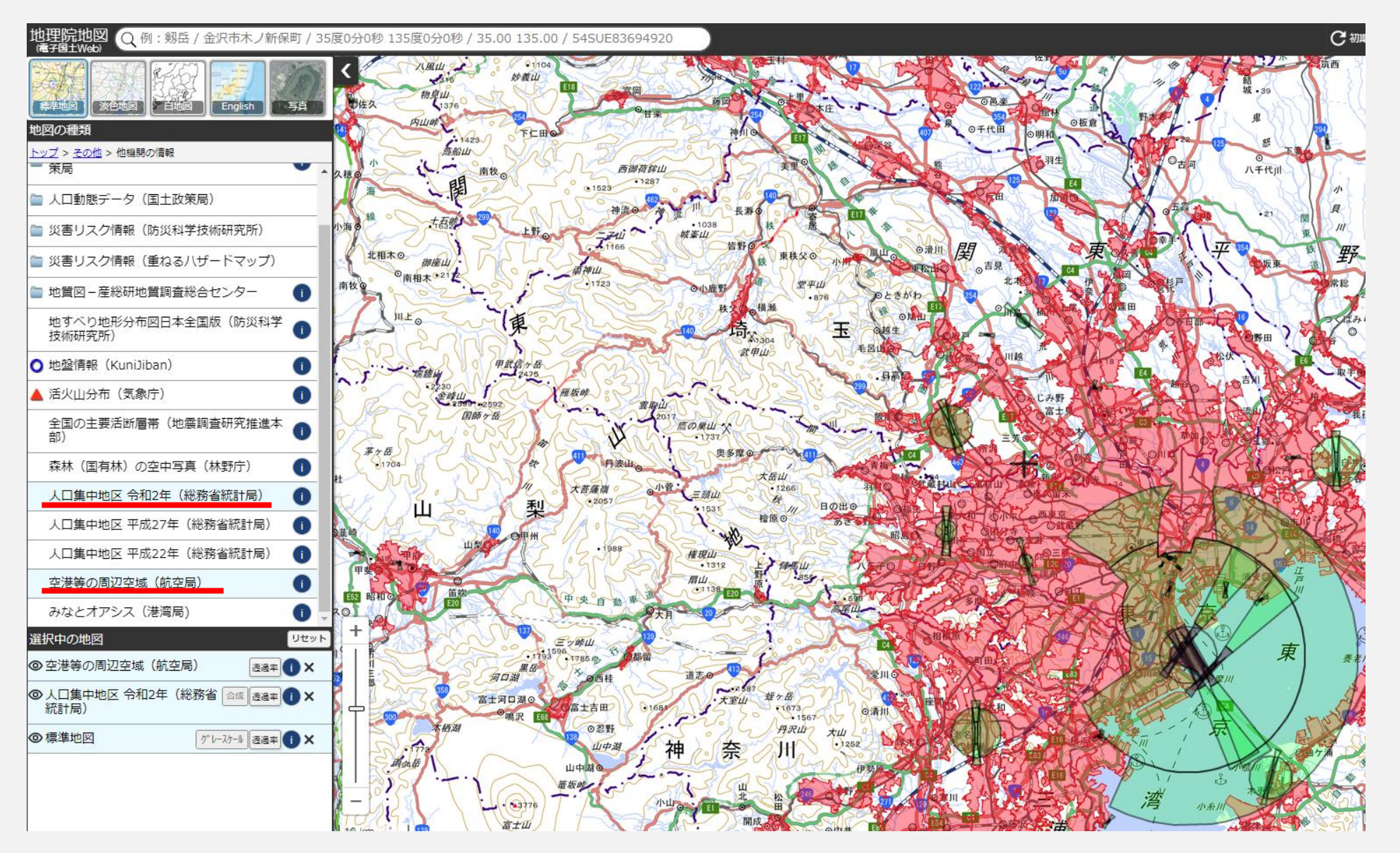

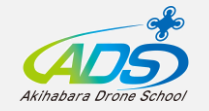

#### ⑥左上の検索バーに飛行させたい場所の住所を入力します(郵便番号は入れません) 今回は秋葉原ドローンスクールの本社の住所を入力します

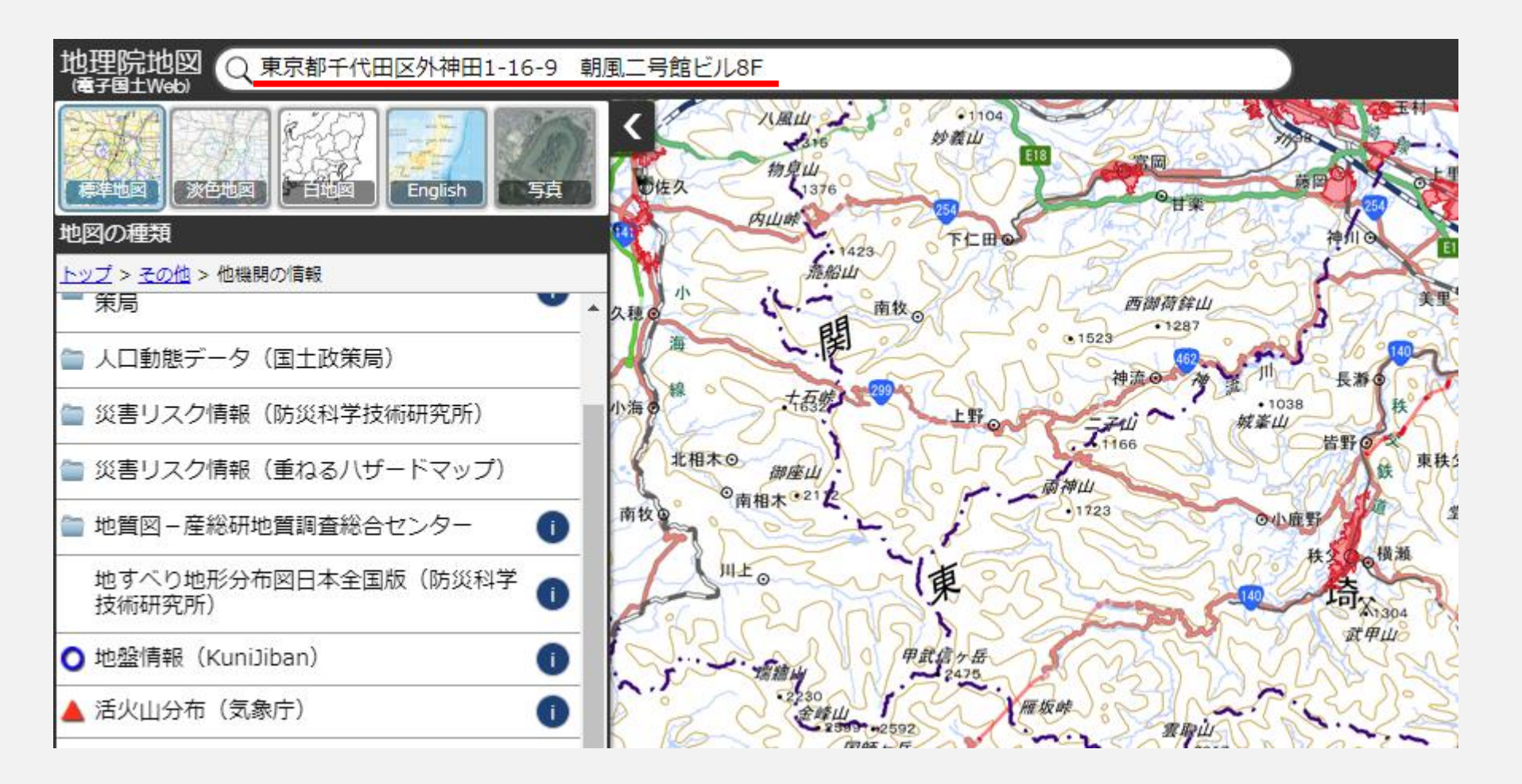

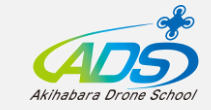

## ⑦Enterを押すと青い旗と当該住所が表示されますので、住所部分をクリックします

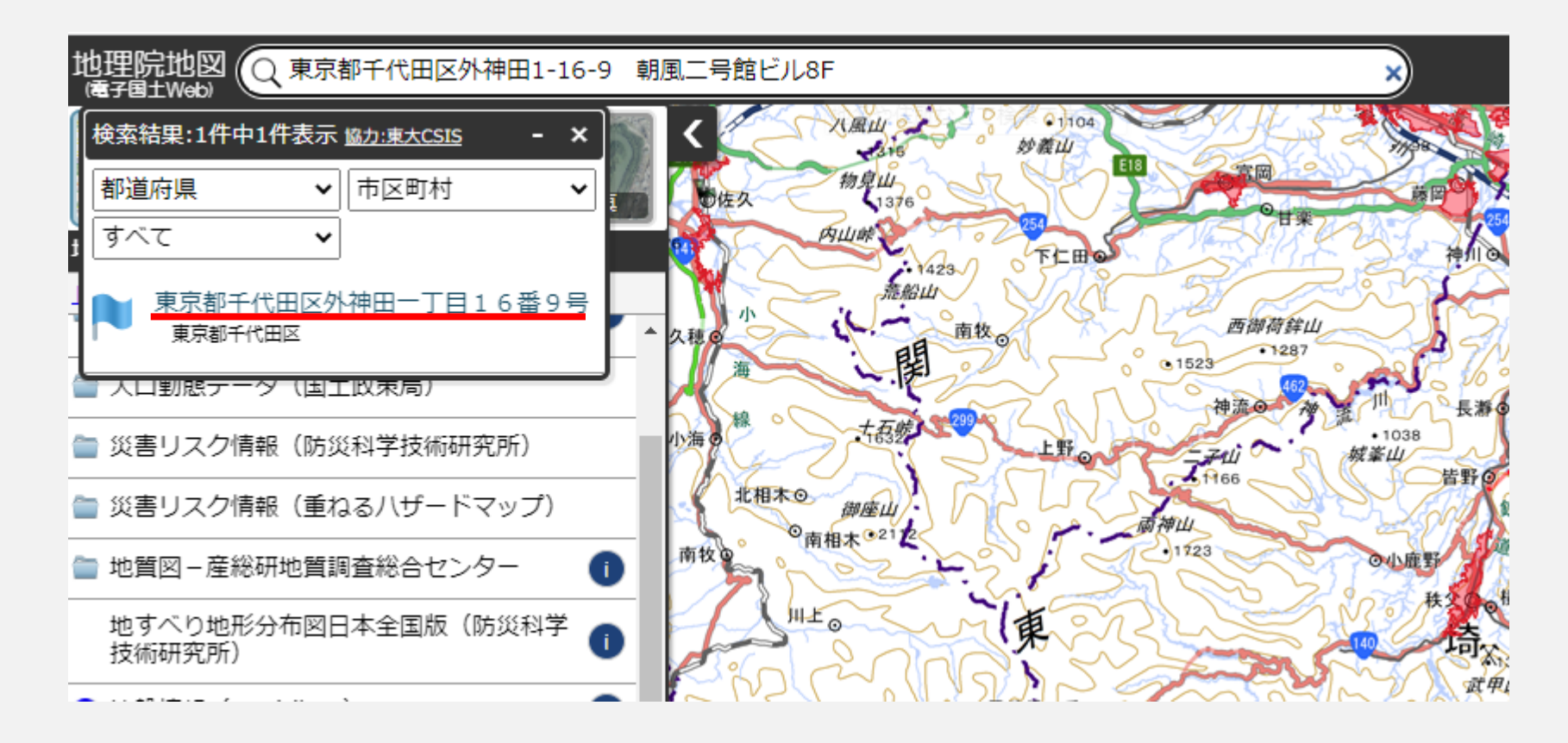

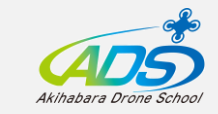

## ⑧青い旗が地図上に立ち、当該住所が人口集中地区や空港周辺に 該当するかを示してくれます

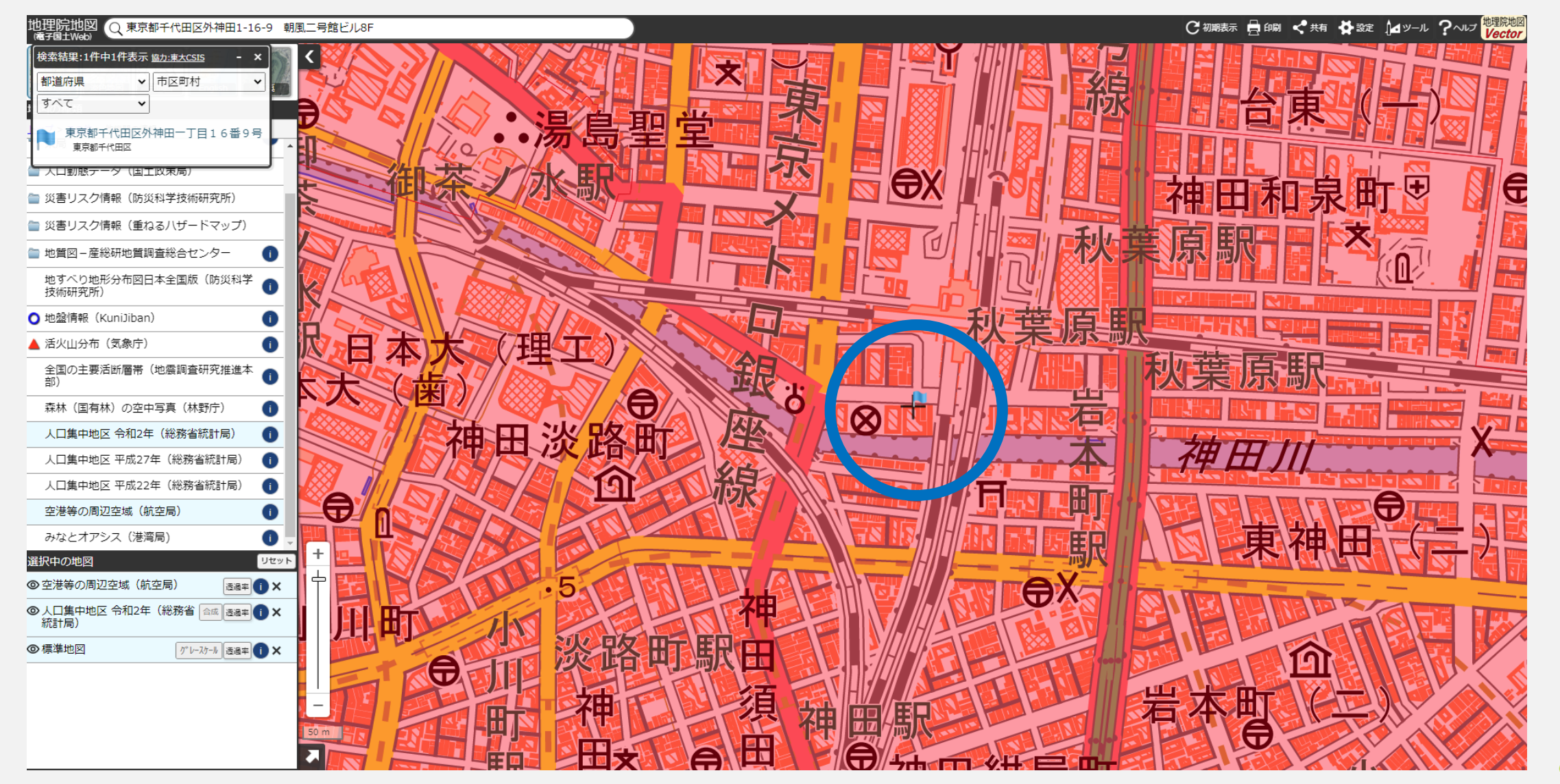

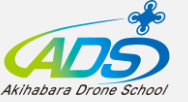

#### ⑨マウスホイールを動かすことで地図を拡縮できますので、 縮小させると旗の位置がよりわかりやすくなります

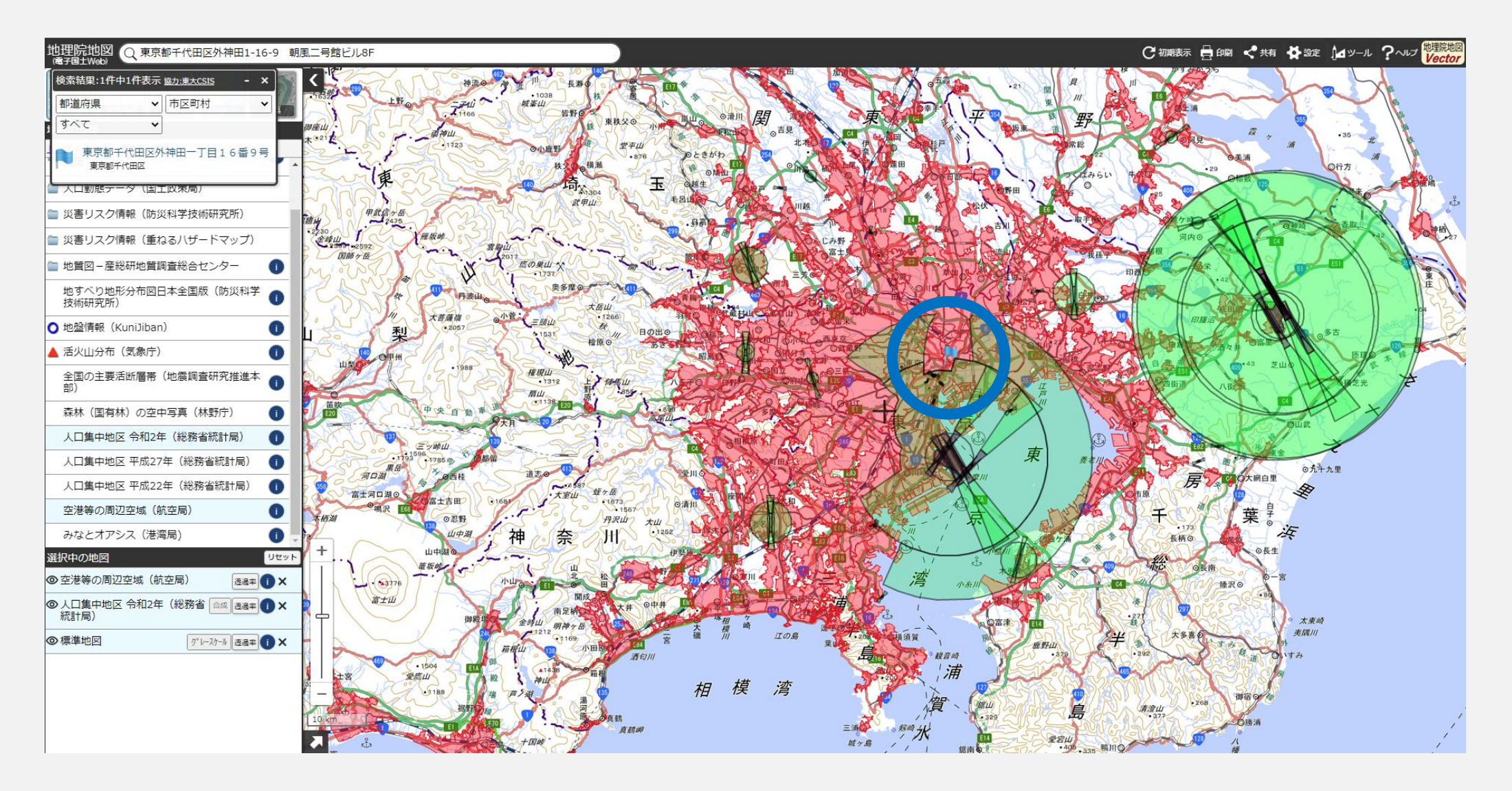

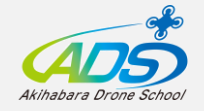